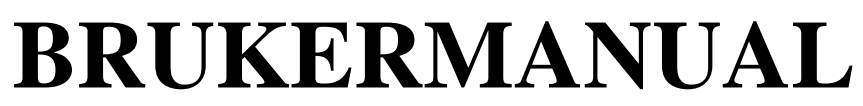

for RunLabel med Intermec Easycoder skrivere.

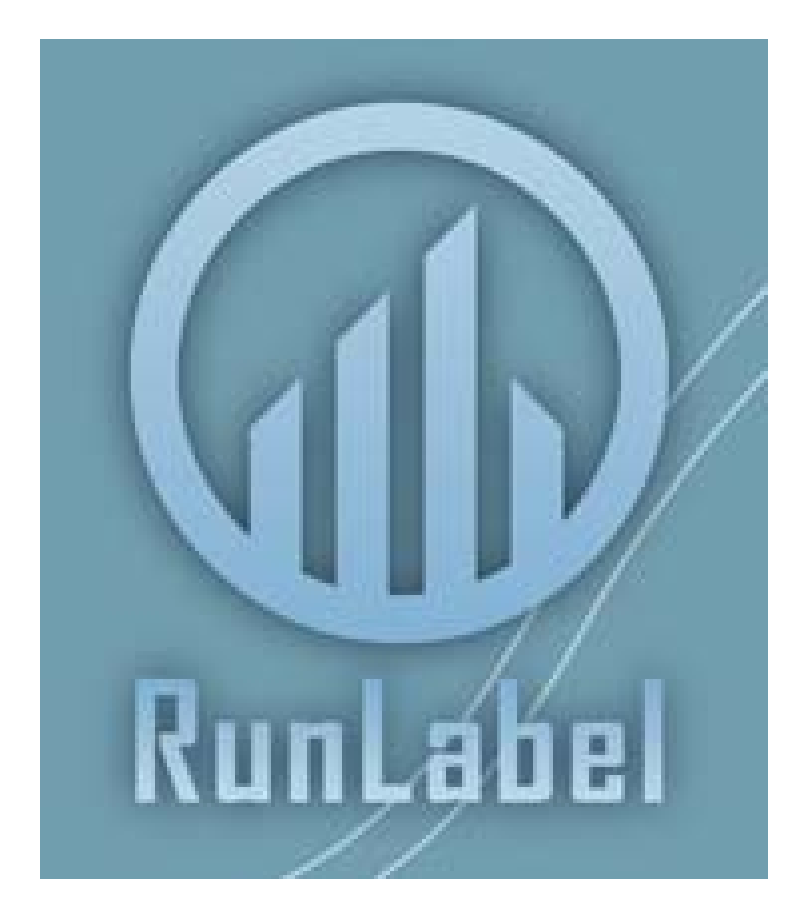

## Versjon 1.53

©2007 www.runlabel.com

## Innholdsfortegnelse

| Innholdsfortegnelse                        | 2    |
|--------------------------------------------|------|
| RunLabel til hva?                          | 3    |
| Hjemmesiden                                | 3    |
| Support og støtte                          | 3    |
| Programmet                                 | 3    |
| Systemkrav                                 | 3    |
| Lisensvilkår                               | 4    |
| Ved installasjon fra CD                    | 4    |
| Lisensnøkkel og registrering               | 4    |
| Oppstart                                   | 4    |
| Arbeidsområdet, knapper og funksjoner      | 5    |
| Knapper og menyer                          | 6    |
| Åpning, lagring og overføring av etiketter | 6    |
| Menylinjen                                 | 8    |
| Printerprogramming                         | . 10 |
| Layouts:                                   | . 10 |
| Printer/Weight:                            | . 10 |
| Comsettings/Test:                          | .11  |
| Variabeloversikt                           | . 12 |
| Kom i gang med etikettdesign               | . 13 |
| Lag etikett                                | . 13 |
| Egen mappe per skriver!                    | . 13 |
| Oppsett av skriver og vekter               | . 13 |
| Oppsummeringsetiketter                     | . 16 |
| Oppretting av sum etiketter                | .16  |
| Utskrift av SUM etiketter                  | . 16 |
| Oppsett av Vekt                            | . 17 |
| Sperring av skrivermeny                    | . 18 |
| PINCODE                                    | . 18 |
| HURTIGMANUAL for Printer                   | . 19 |
| Feilhåndtering                             | . 21 |
| License Agreement                          | . 22 |

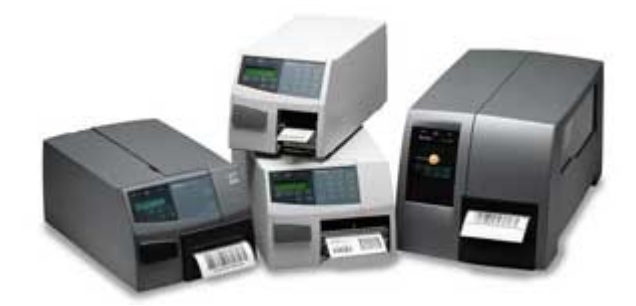

## RunLabel til hva?

RunLabel benyttes for å opprette etiketter for artikler, sette opp skrivere og vekter. Disse kan på en enkel måte programmeres til skriveren som brukes "Standalone" til merking og pakking av alt som skal merkes med etiketter.

I denne manualen får du en veiledning i å komme i gang med å bruke RunLabel. Mulighetene med programmet er mange, slik at dersom du ikke finner løsningen i denne manualen så oppdateres hjemmesiden til RunLabel regelmessig med nye tips og triks. Vi har også et forhandlernett som stiller seg til rådighet dersom du trenger hjelp

## Hjemmesiden

På RunLabels hjemmeside, <u>www.runlabel.no</u> vil du finne hele manualen, samt tips og triks. I tillegg finnes det til enhver tid oppdaterte versjoner av programmet, vektdefinisjonsfiler m.m.

Det finnes også flere forskjellige pakker med etikettmaler i forskjellige størrelser som vil gjøre det enklere for deg å komme i gang med RunLabel. Disse er tilgjengelig for nedlasting fra hjemmesiden.

## Support og støtte

Ta kontakt med din forhandler eller gå inn på hjemmesiden <u>www.runlabel.no</u>.

## Programmet

Med RunLabel kan du programmere/administrere en eller flere etikettprintere for utskrift av etiketter på en enkel måte. Programmet installeres på PC og passer alle Windows plattformer av nyere versjoner.

I en og samme installasjon får du program for utforming av etikettene i et grafisk grensesnitt. Sett inn egne bilder, tekstbokser, variabel informasjon som datoer, produksjonsnummer, strekkoder m.m.

Enkelt prinsipp, en etikett er en artikkel. Ingen databaser å koblinger å holde styre på. Lag etikett, ferdig med det. Hold styr på etikettene/artiklene ved å plassere dem i egne kataloger på PC, slik du er kjent med fra andre standard programmer.

Send programmet over til printeren. Dette blir da en "standalone" løsning for merking av produkter, hvor bruker velger artikkel som skal skrives direkte på printerens tastatur.

## Systemkrav

Programmet fungerer på de fleste Microsoft Windows plattformer med .NET2.0 framework installert. Installasjonspakken vil installere alt som er nødvendig for å kjøre programmet på din pc. For å sette opp og programmere skrivere er det behov for en serieport. (COM). Har ikke din pc en serieport tilgjengelig så er det mulig å kjøpe en USB-SERIEPORT, som kobles til usb uttaket på din pc.

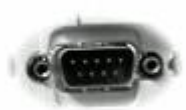

## Installasjon

## Lisensvilkår

For å installere og benytte RunLabel er du nødt å lese og godta lisensvilkårene. Under installasjon blir du bedt om å lese igjennom vilkårene samt å godta disse før RunLabel kan installeres. Du finner også lisensvilkårene lenger bak i denne brukermanualen.

## Ved installasjon fra CD

Sett inn RunLabel CD, programmet vil på de fleste PC-er starte installasjon av seg selv. Dersom ikke så gå på Min Datamaskin, velg CDROM og åpne. Start filen setup.exe ved å dobbelklikke på den.

## Ved installasjon fra nedlastet programpakke.

Pakk ut den komprimerte ZIP filen til harddisken din. Start installasjon ved å dobbelklikke filen setup.exe

Følg anvisningen på skjermen. Det er mulig at du ikke har. NET 2.0 installert, denne vil i så fall installeres automatisk før RunLabel.

Under installasjon vil du måtte godta lisensvilkårene for bruk av programmet RunLabel. Du finner en norsk versjon på neste side i denne manualen.

## Lisensnøkkel og registrering

Før å benytte RunLabel er det nødvendig med en registrering av diverse opplysninger. Har du allerede kjøpt programmet så skal du også ha mottatt et følge brev med din unike lisensnøkkel. Denne er koblet opp mot et brukernavn og antallet skriverlisenser du har kjøpt.

Hovedlisensen har også 1 stk lisens for skriver. Dvs. ønsker du å programmere flere enn 1 skriver, er det nødvendig med ekstra lisens. Ta kontakt med din forhandler for å få tilsendt ny lisensnøkkel for det antall skrivere du ønsker.

## Oppstart

Ved førstegangsstart av programmet så ber den deg registrere lisensnøkkelen, dersom du ikke har en tilgjengelig lisens, så kan du allikevel benytte programmet til å utarbeide etiketter. RunLabel vil være i DEMO modus. Alle funksjoner i programmet er åpen, kun overføring til printeren er sperret. Lisensregistreringsbildet vil starte opp så lenge du ikke har lisens ved oppstart av programmet.

| 🛃 Registration                                         | ×      |
|--------------------------------------------------------|--------|
| REGISTRATION                                           |        |
| RunLabel v.1.0<br>Enter your registration info exactly |        |
| Username:                                              |        |
| K2                                                     |        |
| Amount of PRINTERLICENCES Used:                        | 4<br>4 |
| Registration key:                                      |        |
| I                                                      |        |
| Exit OK.                                               |        |

Skriv inn brukernavn og antall skriverlinser slik det er angitt i følgebrevet. For å fortsette med å teste ut programmet trykker du Exit knappen (husk små/store bokstaver).

## Arbeidsområdet, knapper og funksjoner

RunLabel har standard oppsett for knapper og menyer slik at du vil kjenne dette igjen fra andre programmer. Det er selvfølgelig funksjoner som er helt spesielt for RunLabel, og de vil forklares nærmere i denne manualen.

Hovedskjermbildet er arbeidsområdet. Her finner du alle menyer og knapper for å kunne opprette etiketter, for å sette opp tilkobling til din skriver, og for å overføre de ferdige etiketter til skriveren.

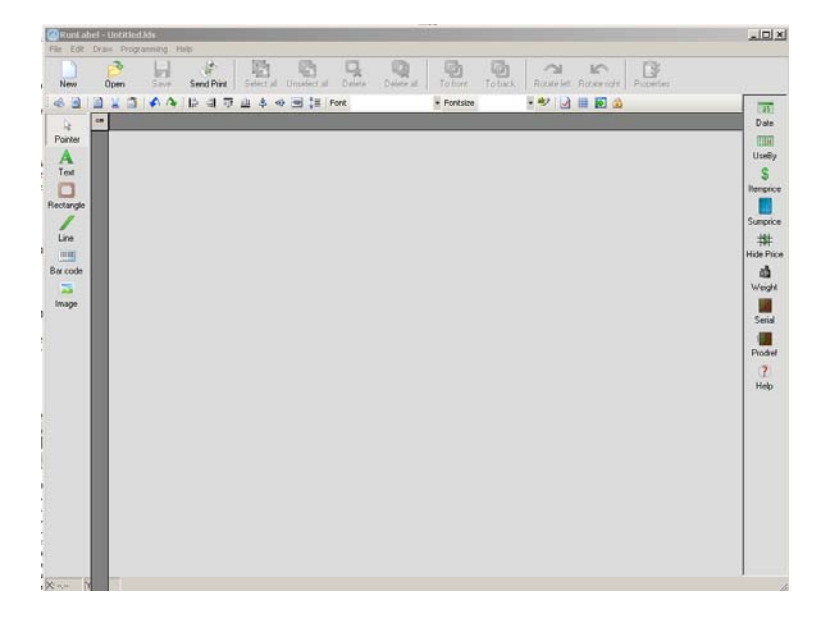

## Knapper og menyer

Nedenfor er det listet opp med knapper og funksjon. De fleste funksjoner er kjent for brukere av andre programmer som lagre, kopier, lim inn osv. Alle spesial funksjoner og objekter vil bli forklart nærmere senere i manualen.

| Åpnir               | ng, lagring og overføring av etiketter                                                  |  |  |  |  |  |
|---------------------|-----------------------------------------------------------------------------------------|--|--|--|--|--|
|                     | Opprette ny etikett. Du må deretter angi størrelsen.                                    |  |  |  |  |  |
| New                 | Hurtigtast: CTRL+N                                                                      |  |  |  |  |  |
|                     | Åpne en eksisterende etikett.                                                           |  |  |  |  |  |
| Open                | Tips! Hent en eller flere maler fra vår hjemmeside.                                     |  |  |  |  |  |
| opon                | Hurtigtast: CTRL+O                                                                      |  |  |  |  |  |
|                     | Lagre etikett. Ved førstegangs lagring må du angi filnavn og plassering.                |  |  |  |  |  |
| Save                | Tips! Overføring av etiketter til skriveren foregår per mappe fra harddisken din.       |  |  |  |  |  |
|                     | For å samle alle etiketter som skal til en og samme skriver, opprett disse i samme      |  |  |  |  |  |
|                     | mappe.                                                                                  |  |  |  |  |  |
|                     | Hurtigtast: CTRL+S                                                                      |  |  |  |  |  |
| - 🖑                 | Åpner vindu for overføring til skriveren. Se Overføring til skriveren i kap. 3.         |  |  |  |  |  |
| Send Print          | Her finner du også innstillinger for oppkobling til skriveren, samt oppsett for vekter. |  |  |  |  |  |
| Design              | modus. Tegning av etikett. Objekter.                                                    |  |  |  |  |  |
| <b>⊳</b><br>Pointer | Velg peker for flytting og behandling av etikettobjekter.                               |  |  |  |  |  |
| Α                   | Oppretting av tekstfelt. Velg og klikk en plass på etikettområde.                       |  |  |  |  |  |
| Text                | Dobbelklikk i feltet for å skrive inn tekst. Endre skrifter og skriftstørrelser fra     |  |  |  |  |  |
|                     | verktøylinjen over. Denne brukes også når man skal lage egne "kommando" linjer.         |  |  |  |  |  |
| C<br>Rectangle      | Oppretting av firkantet tegning. Størrelse på boks og på linjer kan endres.             |  |  |  |  |  |
| Line                | Oppretting av linje. Vertikalt eller horisontalt. Linjebredde kan endres                |  |  |  |  |  |
|                     | Oppretting av strekkode av type EAN13. Støtter pris, vekt og internasjonal versjon.     |  |  |  |  |  |
| Bar code            | Bruk EANCalc for generering av koden (finnes i Help menyen).                            |  |  |  |  |  |
| 🔀<br>Image          | For innsetting av bilde på etikett.                                                     |  |  |  |  |  |
|                     |                                                                                         |  |  |  |  |  |
|                     | CTRL+A, velger alle objekter på etikettarbeidsområdet. Du kan for eksempel merke        |  |  |  |  |  |
| Select all          | alle, velge kopier og lime inn på en ny etikett.                                        |  |  |  |  |  |
| Unselect all        | Fjern merking fra alle valgte objekter.                                                 |  |  |  |  |  |
|                     | DEL, sletter valgte objekter.                                                           |  |  |  |  |  |
| Delete              |                                                                                         |  |  |  |  |  |
| QQ<br>Delete all    | Sletter alle objekter fra etikettarbeidsområdet.                                        |  |  |  |  |  |
|                     | Z-order. Plasser valgt objekt foran et annet.                                           |  |  |  |  |  |
|                     | Z-order. Plasser valgt objekt bak et annet.                                             |  |  |  |  |  |
| To back             |                                                                                         |  |  |  |  |  |
| Rotate left         | Snu objekt til venstre.                                                                 |  |  |  |  |  |
| Rotate right        | Snu objekt til høyre.                                                                   |  |  |  |  |  |

| <b>İ</b>     | Objekt egenskaper. Du kan sette blant annet linjebredde på linjer, du kan også angi                                                                                            |  |  |  |  |  |
|--------------|----------------------------------------------------------------------------------------------------|--|--|--|--|--|
| Properties   | koordinater for plassering av objektet. For maks presisjon.                                                                                                    |  |  |  |  |  |
| -            | Obsize at 41 an absized mod Windows Julies Marticles ( 0 1 11 11 1 4                                                                                                    |  |  |  |  |  |
| <b>\$</b>    | Skriv ut til en skriver med Windows driver. Mulighet for å koble alle Intermec                                                                                                 |  |  |  |  |  |
|              | skriver til windows slik at du kan skrive ut dine etiketter direkte fra PC.                                                                                                    |  |  |  |  |  |
| <u></u>      | CTRL+C kopier valgte objekter                                                                                                    |  |  |  |  |  |
|              | CTRL+C, KOPIET Valgie Objekter.                                                                                                    |  |  |  |  |  |
| 1            | CTRL+X, klipp ut valgte objekter.                                                                                                    |  |  |  |  |  |
|              | CTRL+V, Lim inn objekter som er kopier eller klippet ut.                                                                                                    |  |  |  |  |  |
| -            | CTRL+Z, Angre forrige hendelse.                                                                                                    |  |  |  |  |  |
| A            | CTRL+SHIFT+Z, Gjør om en angret hendelse.                                                                                                    |  |  |  |  |  |
|              | CTRL+E, plasser alle valgte objekter likt til venstre.                                                                                                    |  |  |  |  |  |
|              | CTRL+R, plasser alle valgte objekter likt til høvre.                                                                                                    |  |  |  |  |  |
| <b>_</b>     | CTPL W plasser alle valgte objekter likt i toppen                                                                                                    |  |  |  |  |  |
| 101          | CTRL+w, plassel alle valgte objektel likt i toppeli.                                                                                                    |  |  |  |  |  |
| <u>u04</u>   | CTRL+D, plasser alle valgte objekter likt nede.                                                                                                    |  |  |  |  |  |
| 8            | Midtstill valgt objekt horisontalt.                                                                                                    |  |  |  |  |  |
| 0[]          | Midtstill valgt objekt vertikalt.                                                                                                    |  |  |  |  |  |
| I            | Midtstill valgt objekt på etikett. Både vertikalt og horisontalt.                                                                                                    |  |  |  |  |  |
| ‡≡           | Sett lik vertikal avstand mellom valgte objekter.                                                                                                    |  |  |  |  |  |
|              |                                                                                                    |  |  |  |  |  |
| Font         | Swis721 BT     Velg skrifttype til valgt tekstfelt.                                                                                                    |  |  |  |  |  |
| Fontsiz      | • 18 • Velg skriftstørrelse til valgt tekstfelt.                                                                                                    |  |  |  |  |  |
| aby          | Rediger tekst i valgt tekstfelt.                                                                                                    |  |  |  |  |  |
|              | Etikett størrelse angitt i cm kan settes her.                                                                                                    |  |  |  |  |  |
| #            | Slå av og på visning av rutenett på arbeidsområdet. Vises kun i designmodus.                                                                                                   |  |  |  |  |  |
| 5            | Åpner bildefilbehandler, for overføring av bilder til printer.                                                                                                    |  |  |  |  |  |
|              | Lås alle objektenes plassering på arbeidsområdet. Tekst m.m kan fortsatt endres.                                                                                               |  |  |  |  |  |
| _            |                                                                                                    |  |  |  |  |  |
| TEN          | Variabel for dato. Brukes som oftes til pakke/produksjonsdato. Standard verdi er                                                                                               |  |  |  |  |  |
| Date         | dagens dato hentet fra skriverens innebygde klokke. Kan overstyres gjennom egen                                                                                                |  |  |  |  |  |
| 2012/01/2012 | meny på skriveren.                                                                                                    |  |  |  |  |  |
|              | Dato telt for best før eller brukes før dato. Angis i antall dager fra                                                                                                    |  |  |  |  |  |
| UseBy        | parke produksjonsdato. Kan overstyres gjennom egen meny på skriveren.                                                                                                    |  |  |  |  |  |
| temprice.    | Feit for ennetspris. Settes direkte i dette feitet. Husk at antall sifter er fast, fem før desimal og 2 desimal. Eks. $00010.90 - kr 10.90$ . Kan overstyres gionnom ogen menv |  |  |  |  |  |
| Remplice     | nå skriveren. Kan også skjules fra etikettutskriften ved å benytte hidenrice taggen                                                                                            |  |  |  |  |  |
|              | på skriveren. Kan også skjules fra etikettutskriften ved a benytte hideprice taggen.                                                                                           |  |  |  |  |  |

|                    | Felt for sum pris. Antall kg multiplisert med enhetspris.                                                                             |
|--------------------|----------------------------------------------------------------------------------------------------|
| Sumprice           |                                                                                                    |
| +\$‡<br>Hide Price | Tag for å skjule enhetspris.(itemprice). Settes uansett hvor på etikett.                                                              |
| 📸<br>Weight        | Felt for visnings av vekt. Kan også overstyres gjennom egen meny på skriveren.<br>Standard er 0 hvor verdi hentes fra tilkoblet vekt. |
| Serial             | Felt for eget serienr som økes etter hvert utskrift. Startnummer angis gjennom egen meny på skriveren. Standard startnummer er 0.     |
| 1                  | Eget felt for produksjonsreferanse angitt med nummer. Denne kan endres gjennom                                                        |
| Prodref            | egen meny på skriver. Standard er 0.                                                                                                  |
| ?                  | Hjelp for variable felter. Vises nederst på arbeidsområdet.                                                                           |
| Help               |                                                                                                    |

| Menylinjen            |                                                                     |  |  |  |
|-----------------------|---------------------------------------------------------------------|--|--|--|
| File                  |                                                                     |  |  |  |
| New                   | CTRL+N, ny etikett.                                                 |  |  |  |
| Open                  | CTRL+O, åpne en eksisterende etikett.                               |  |  |  |
| Save                  | CTRL+S, lagre gjeldende etikett.                                    |  |  |  |
| Save As               | Lagre gjeldende etikett med et annet navn. Brukes dersom du         |  |  |  |
|                       | ønsker å opprette flere nesten identiske etiketter.                 |  |  |  |
| Properties            | Etikett størrelse angitt i cm kan settes her.                       |  |  |  |
| Print                 | Skriv ut til en skriver med Windows driver. Mulighet for å koble    |  |  |  |
|                       | alle Intermec skriver til Windows slik at du kan skrive ut dine     |  |  |  |
|                       | etiketter direkte fra PC.                                           |  |  |  |
| Preview               | Forhåndsvisning av etikett.                                         |  |  |  |
| Recent Files          | Lister opp alle etiketter som du har jobbet med sist.               |  |  |  |
| Quit                  | CTRL+Q, avslutter programmet.                                       |  |  |  |
|                       |                                                                     |  |  |  |
| Edit                  |                                                                     |  |  |  |
| Select All            | CTRL+A, velger alle objekter på etikettarbeidsområdet. Du kan       |  |  |  |
|                       | for eksempel merke alle, velge kopier og lime inn på en ny etikett. |  |  |  |
| Unselect All          | Fjern merking fra alle valgte objekter.                             |  |  |  |
| Delete                | DEL, sletter valgte objekter.                                       |  |  |  |
| DeleteAll             | Sletter alle objekter fra etikettarbeidsområdet.                    |  |  |  |
| Bring to front        | Z-order. Plasser valgt objekt foran et annet.                       |  |  |  |
| Send to back          | Z-order. Plasser valgt objekt bak et annet.                         |  |  |  |
| Rotate left           | Snu objekt til venstre.                                             |  |  |  |
| Rotate right          | Snu objekt til høyre.                                               |  |  |  |
| Format                |                                                                     |  |  |  |
| - Align Left          | CTRL+E, plasser alle valgte objekter likt til venstre.              |  |  |  |
| - Align Bottom        | CTRL+D, plasser alle valgte objekter likt nede.                     |  |  |  |
| - Align Top           | CTRL+W, plasser alle valgte objekter likt i toppen.                 |  |  |  |
| - Align Right         | CTRL+R, plasser alle valgte objekter likt til høyre.                |  |  |  |
| - Make Same V.spacing | Sett lik vertikal avstand mellom valgte objekter.                   |  |  |  |
| - Make Same Width     | Gjør valgte objekter like bred.                                     |  |  |  |
| - Make Same Height    | Gjøre valgte objekter like høy.                                     |  |  |  |
| - Make Same Size      | Gjøre valgte objekter like stor.                                    |  |  |  |

| - Center Horizontally  | Midtstill valgt objekt horisontalt.                                                                                                    |  |  |
|------------------------|----------------------------------------------------------------------------------------------------|--|--|
| - Center Vertically    | Midtstill valgt objekt vertikalt.                                                                                                    |  |  |
| - Center Both          | Midtstill valgt objekt på etikett. Både vertikalt og horisontalt.                                                                                                    |  |  |
| Сору                   | CTRL+C, kopier valgte objekter.                                                                                                    |  |  |
| Cut                    | CTRL+X, klipp ut valgte objekter.                                                                                                    |  |  |
| Paste                  | CTRL+V, Lim inn objekter som er kopier eller klippet ut.                                                                                                    |  |  |
| Undo                   | CTRL+Z, Angre forrige hendelse.                                                                                                    |  |  |
| Redo                   | CTRL+SHIFT+Z, Gjør om en angret hendelse.                                                                                                    |  |  |
| Properties             | Objekt egenskaper. Du kan sette blant annet linjebredde på linjer,<br>du kan også angi koordinater for plassering av objektet. For maks<br>presisjon.                           |  |  |
|                        |                                                                                                    |  |  |
| Draw                   |                                                                                                    |  |  |
| Pointer                | Velg peker for flytting og behandling av etikettobjekter.                                                                                                    |  |  |
| Text                   | Oppretting av tekstfelt. Velg og klikk en plass på etikettområde.<br>Dobbelklikk i feltet for å skrive inn tekst. Endre skrifter og<br>skriftstørrelser fra verktøylinjen over. |  |  |
| Rectangle              | Oppretting av firkantet tegning. Størrelse på boks og på linjer kan endres.                                                                                                    |  |  |
| Line                   | Oppretting av linje. Vertikalt eller horisontalt. Linjebredde kan endres                                                                                                    |  |  |
| Bar Code               | Oppretting av strekkode av type EAN13. Støtter pris, vekt og internasjonal versjon. Bruk EANCalc for generering av koden.                                                       |  |  |
| Image                  | For innsetting av bilde på etikett.                                                                                                    |  |  |
| Show grid              | Slå av og på visning av rutenett på arbeidsområdet. Vises kun i designmodus.                                                                                                    |  |  |
| Locked                 | Lås alle objektenes plassering på arbeidsområdet. Tekst m.m kan fortsatt endres.                                                                                                |  |  |
|                        |                                                                                                    |  |  |
| Programming            | 0                                                                                                    |  |  |
| Send labels to printer | Apner programmeringsmodul. Innstilling for printer og vekt.                                                                                                    |  |  |
|                        | Overføring av etiketter til printer.                                                                                                    |  |  |
| Filehandler            | Apner bildefilbehandler, for overføring av bilder til printer.                                                                                                    |  |  |
| TT 1                   |                                                                                                    |  |  |
| Help                   |                                                                                                    |  |  |
| About                  | Om programmet. Angir blant annet versjonsnummer på produktet.                                                                                                    |  |  |
| Splash                 | Viser oppstartsbildet.                                                                                                    |  |  |
| EANCalc                | Kalkulator for generering av strekkode.                                                                                                    |  |  |
| Registration           | Apner registreringsbildet for programmet.                                                                                                    |  |  |
|                        |                                                                                                    |  |  |

## Printerprogramming

Modulen for overføring av dine etiketter til printeren.

## Layouts:

"Select folder"

- Åpner din etikettmappe. Det anbefales å opprette en mappe for hver printer du har i bruk.

#### "Layouts"

- kan du åpne etiketten ved å dobbelklikke.

"To printer"

- starter opplasting av alle etiketter som vises i listen.

#### "Reset"

- fjerner oppstartsfilen og RunLabel fra printer.

|                                                                                              |                                                   | Comocanger     |                     |
|----------------------------------------------------------------------------------------------|---------------------------------------------------|----------------|---------------------|
| Select h                                                                                     | older:<br>ments and Settin                        | as\oman\Skriv  | abord\Biorne        |
| Layouts<br>biff.lds<br>bryst.lds<br>diverse.<br>hundkj.l<br>hunnkj.l<br>sveiver.<br>ungebifl | to send: (Doubled<br>ds<br>ds<br>ds<br>lds<br>lds | slick to edit) | To printer<br>Reset |
|                                                                                              |                                                   |                |                     |
|                                                                                              |                                                   |                |                     |

## Printer/Weight:

"Select printermodel"

- støttede skrivere hvor RunLabel fungerer, er ikke skriveren din i listen? Vil mest sannsynlig fungerer på de fleste skrivere med display/tastatur og Fingerprint 8.7x.x versjon.

#### "DPI"

- angi hvilken oppløsning skriverhodet du har installert.

#### "Start adjust"

- angir hvor mye etiketten skal trekkes tilbake før utskrift. Du kan også stille inn dette direkte på skriveren.

#### "X-start"

- angir venstre marg

#### "Stop adjust"

- angir når skriveren skal stopp å skrive ut.

#### "Contrast"

- angir kontrast. Kan minkes og økes.

#### "PINCODE"

- angi her en 4 siffret kode for å entre RunLabel setup meny i skriveren.

| inter Programming  | 9                             |
|--------------------|-------------------------------|
| Layouts Printer/We | ight Comsettings/Test Options |
| Printer options    |                               |
| Select printermo   | del: DPI:                     |
| Easycoder PF4I     | ▼ 203 ▼                       |
| 1                  |                               |
| Adjustment —       |                               |
| Start adjust       | X-start                       |
| 120                | 24                            |
| Stop adjust        | Contrast                      |
| 0                  | 0 🕂 %                         |
|                    |                               |
| Security           |                               |
| PINCODE:           |                               |
|                    |                               |
| Dateformat         |                               |
| Timeformat         |                               |
| Timerormat         | HH.MM.SS                      |
| - Aufricht antiene |                               |
| weight options     |                               |
| Select weighttyp   | e: Select                     |
| Ishida IWX 30      | uart1:                        |
|                    |                               |
|                    |                               |
|                    |                               |

Ingen kode gjør at meny er åpen for alle

"Dateformat"

- velg i hvilket format datoer skal skrive ut på etiketter.

"Timeformat"

- velg i hvilket format tid skal skrive ut på etiketter.

"Select weighttype"

- velg hvilken vekt du ønsker å bruke mot skriveren.

Vises ikke din vekt i listen? Gå på våre hjemmesider å se etter oppdaterte vektdefinisjonsfiler, evt. ta kontakt med din forhandler.

"Select uart"

- velg hvilken kommunikasjonsport på skriveren du ønsker å koble vekt til.

## **Comsettings/Test:**

"COM-port"

- velg hvilken kommunikasjonsport på PC-en du har koblet skriveren til.

"BaudRate"

- velg hvilken tilkoblingshastighet skriveren er instillt på.

"Test printer"

kjør test her for å se om tilkobling fungerer.
Merk. Skriveren må stå i Fingerprint mode, eventuelt i Program mode for at test skal fungere (Shift + C på printeren).

| Use printi<br>port (Defa | ersettings<br>ault COM1 | : 'baudra<br>) | ate', n, 8, 1, | , select ( | Com             |
|--------------------------|-------------------------|----------------|----------------|------------|-----------------|
| COM-poi<br>COM1          | t<br>T                  | BaudR<br>9600  | late           | •          | Test<br>printer |
|                          |                         |                |                |            |                 |
|                          |                         |                |                |            |                 |
|                          |                         |                |                |            |                 |
|                          |                         |                |                |            |                 |
|                          |                         |                |                |            |                 |
|                          |                         |                |                |            |                 |
|                          |                         |                |                |            |                 |

## Variabeloversikt

| Variabler for vanlig etiket       | t/artikkel                                          |
|-----------------------------------|-----------------------------------------------------|
| <packdate></packdate>             |                                                     |
| <useby>#10</useby>                |                                                     |
| <itemprice>00000.00</itemprice>   |                                                     |
| <sumprice></sumprice>             |                                                     |
| <hideprice></hideprice>           |                                                     |
| <serial></serial>                 |                                                     |
| <prodref></prodref>               |                                                     |
| <weight></weight>                 |                                                     |
| <timestamp></timestamp>           |                                                     |
|                                   |                                                     |
|                                   |                                                     |
|                                   |                                                     |
| Variabler for oppsummeri          | ngsetiketter – Om oppsummeringsetiketter på side ## |
| <productnr></productnr>           |                                                     |
| <productname></productname>       |                                                     |
| <totalsumamount></totalsumamount> |                                                     |
| <totalsumweight></totalsumweight> |                                                     |
| <totalsumprice></totalsumprice>   |                                                     |
| <resetdata></resetdata>           |                                                     |
|                                   |                                                     |
|                                   |                                                     |
|                                   |                                                     |

## Kom i gang med etikettdesign

## Lag etikett

For å opprette etikett kan du enten starte med en ny ren ved å trykke New knappen . Du vil da måtte først angi størrelsen. Størrelse angis i cm.

Alternativt kan du åpne en eksisterende Den , f eks en mal fra hjemmesiden.

Etiketten vil vises i et hvitt tegneområde. Det er bare mulig å jobbe med en etikett om gangen.

Plasser forskjellige objekter på etikett ved å først velge hvilket verktøy du ønsker. Eks. klikk på Text 🔔 og plasser på etikett ved å klikke en valgfri plass. Du kan nå endre plasseringen til tekstfeltet ved å klikke å dra den med musa.

For å endre tekst i feltet. Dobbelklikk og skriv inn ny tekst. Benytt verktøy linje over for å formatere tekst, velge skrifttype og sammenstill plassering osv.

Hurtigknapper er tilgjengelig, CTRL+C for kopier, CTRL-V for lim inn, se knapper og menyer for flere detaljer.

For å lage flere nesten identiske etiketter så kan du først lage en etikett nesten ferdig, lagre for deretter å lagre som.(Velges fra File – Save As)

## Egen mappe per skriver!

Opprett en egen mappe på PC-en for hver skriver du har. Dette gjør det enklere å vedlikeholde etikettene dine.

## Oppsett av skriver og vekter

For å sette opp skriver og vekt. Gå til "Programming" – "Send labels to printer", evt. trykk på knappen "Send print" send Print på verktøylinjen.

I bildet du får opp er det flere valg. Første gang må du sette opp tilkoblingsport på skriver. Gå til "Comsettings/Test". Velg hvilken port du har koblet skriveren til din PC. Velg deretter hvilken tilkoblingshastighet din skriver er satt opp med. (Se skrivermanual for å kunne sjekke dette). For å se hvilken hastighet printeren er satt opp med trykk på Setup på printeren, velg så hvilken port du har koblet PC'en til, og bla nedover med piltasten for å se oppsettet.

Under fanen "Printer/Weight" kan du velge hvilken type skriver du har. Alle Intermec med display, tastatur og Fingerprint versjon 8.7x.x eller større er som regel kompatibel selv om skrivertypen ikke er i listen.

Gå tilbake til fanen "Comsettings/Test".

Trykk Test knappen for å se at det er kommunikasjon med printer. Litt av tilbakemeldingen skal være hvilken Fingerprint versjon som er installert på printeren. Eks. Fingerprint 8.70.0.

#### VIKTIG!

Skriveren må stå i Fingerprint modus, evt i Program mode! For å kunne fungere med Test. (Se på skriverens skjerm!)

Hvordan sette skriver(Intermec) i Fingerprint modus eller i Program mode.

Dersom skriveren allerede kjører RunLabel(Viser RunLabel i skriverens skjerm) trykker du følgende taster på skriveren!. SHIFT+C, (hold inne SHIFT mens du trykker C). Skriverens skjerm vil da vise "Program mode!".

Dersom skriveren viser noe annet. Løft skriverhode, restart skriver med av/på knappen og hold inne F5 tast til du ser ENTER setup. Trykk så Enter. Velg Select Application, bla deg med F3 tast til det står Fingerprint og trykk Enter.

Oppsett av vekt til bruk med RunLabel.

Under fanen "Printer/Weight" finner du også vektoppsett. Alle tilgjengelig vekttyper er listet opp under "Select weighttype".

Hver vekttype har en egen definisjonsfil. RunLabel leveres med noen ferdig konfigurerte vekter, men kan utvides med alle typer vekter som har datautgang. Spør din forhandler om hjelp, eller se <u>www.runlabel.com</u> for nye vektdefinisjonsfiler.

## Overføre etiketter til skriveren

Under fanen "Layouts" finner kan du hente frem din mappe med etiketter som skal overføres til skriveren.

| Select folder:                        | 2           |
|---------------------------------------|-------------|
| C:\Documents and Settings\pman\Skrive | bord\Bjorne |
|                                       |             |

Valg av mappe på din PC hvor etikettene dine er lagret.

Alle etiketter listes opp i listen under. Du kan redigere etikett ved å dobbelklikke navnet i listen. (Husk å lagre før overføring!)

Gå på <u>www.runlabel.com</u> for å laste ned forskjellige sumetiketter.

Det er ikke nødvendig med egne sumetiketter da det finnes standard etiketter for oppsummering.

Når du er fornøyd med etikettene dine så kan du overføre disse til skriveren. Trykk "To printer", programmet vil nå først sjekke om det finnes lisens tilgjengelig evt. dersom dette er en ny skriver vil du få spørsmål om å legge inn skriverlisens.

### Lisens!

RunLabel krever egen hovedlisens, samt skriverlisens for å fungere. Hovedlisens har 1 stk skriverlisens inkludert, ønsker du flere skrivere er det påkrevd med en utvidelse av lisensen. (Du kan bestille så mange skriverlisenser du vil første gang!)

Følg videre anvisninger på skjermen.

Når etikettene lastes opp til skriveren vises dette i et eget vindu med en progresjonsindikator. Dette vinduet vil lukke seg selv når opplastingen er ferdig og skriveren går over til RunLabel.

#### Bruk av bilder:

Dersom du har benyttet et eller flere bilder i etikettene, vil du få spørsmål om å laste opp disse til skriveren. Etiketten vil ikke fungere uten at bildet finnes på skriveren.

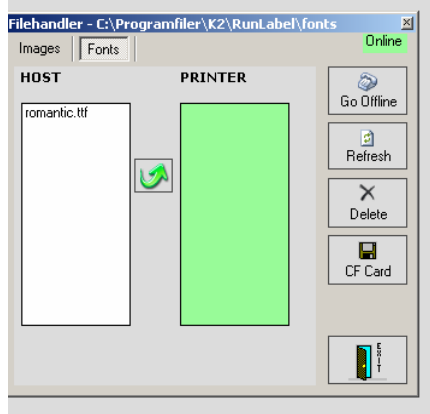

Det er fra versjon 1.53 mulig å benytte et minnekort av type CompactFlash(CF) for lagring av bilder og fonter til bruk i skriveren.

Viktig! Dersom du skalerer bildet på etiketten, må du laste opp bildet på nytt!

Opplasting av bilder ved bruk av Filehandler:

Bildene hentes fra Images katalogen som finnes under RunLabel programkatalog.

Typisk: C:\Programfiler\K2\RunLabel\Images

For å laste opp bilder må bildet kopieres til denne katalogen, dersom bildet er benyttet i en etikett, vil det bli plassert automatisk i katalogen som angitt.

"Go online" vil koble opp skriver og alle installerte bilder vil vises i den høyre listen. Merk bildet i venstre listboks og trykk ➡ for å laste opp. Et eget vindu med en progresjonsindikator vil vises under overføringen. Vent til denne er lukket før du laster opp neste bildet.

"Refresh" vil oppdatere katalogen på HOST og PRINTER.

"CF Card" vil åpne en dialog for å kopiere alle fonter og bilder til et minnekort for bruk i skriveren.

"Delete" vil slette valgt bildet på PRINTER

"Exit" vil lukke Filehandler.

## Oppsummeringsetiketter

RunLabel gir deg mulighet til å lage egne oppsummeringsetiketter. Du kan opprette en felles ny oppsummeringsetikett, eventuelt en spesiell per artikkel.

## Oppretting av sum etiketter

Opprett en vanlig etikett i samme katalog på PC-en hvor du har etikettene dine for gjeldende skriver. For at skriveren skal gjenkjenne etiketten som en oppsummeringsetikett, er det nødvendig med å gi disse spesielle navn.

#### SUM0.LDS – Merk! Tallet 0 er benyttet.

En sum etikett med dette navnet vil fungere som en felles oppsummeringsetikett utseende for alle artikler.

#### SUM1.LDS

Legg merke til tallet 1. Er en spesiell oppsummeringsetikett for artikkel 1 på skriver. (Første etikett som vises i lista under programmering av skriver)

Etiketten kan innehold alle typer felt og objekter. Merk at <weight> variabel feltet vil være en sum totalvekt for alle utskrevne etiketter etter siste nullstilling.

Automatisk nullstilling av oppsummering kan gjøres ved å legge inn en spesiell tagg på etiketten. (Se variabeloversikt)

#### Utskrift av SUM etiketter

Du kan selv velge hvor mange kopier av etiketten du vil skrive ut per gang. Standard innstilling er 2 stk.

Se Hurtigmanual for skriver for hvordan endre antall.

## **Oppsett av Vekt**

Oppsett av vekten er veldig forskjellig. Dette må gjøres av Vekt leverandøren.

Husk at vekten må ha en RS232 utgang, som kobles til Printeren.

## Sperring av skrivermeny

RunLabel har innebygget mulighet for å passordbeskytte skrivermenyen.

## PINCODE

Ved å velge deg en PIN kode under Printer programming – Security kan du hindre at andre går inn i skrivermenyen og endrer på variabler med mer.

Printer Programming × Layouts Printer/Weight Comsettings/Test Options Printer options Select printermodel: Easycoder PF4I DPI: • Adjustmen Start adjust -120 X-start 24 Contrast Stop adjust Security PINCODE Dateformat DD.MM.YYYY • HH.MM.SS Timeformat • Weight options Select weighttype Ishida IWX 30 Select uart1: •

## **HURTIGMANUAL** for Printer Intermec med RunLabel

| Tast          | Funksjon                              |
|---------------|---------------------------------------|
| F3            | Bla oppover                           |
| F1            | Bla nedover                           |
| F4            | Velge produkt nr                      |
| С             | Softreset. Brukes ved feilmelding o.l |
| Shift + Enter | Sum etikett                           |
| Shift + F1    | Slå på/av PrintPåStabil               |
| Shift + F2    | Slå på/av Lable Taken Sensor          |
| Setup         | Oppsett meny                          |
| Shift + C     | Programmerings modus fra PC           |
| Shift + 7     | Slå av og på sletting av data for     |
|               | sumetikett.                           |
| Feed          | Skriver ut en blank etikett           |
| Shift + Feed  | Testfeed                              |
| Shift + Setup | Oppsettet på printeren (se            |
|               | brukermanual)                         |

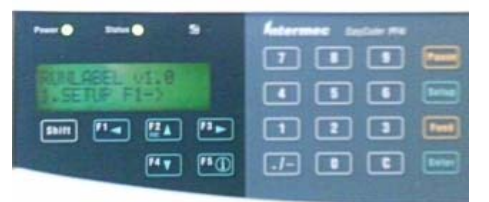

**Oppsett Meny:** (Alle innstillinger settes pr artikkel)

| Meny punkt        | Forklaring                                                                    |
|-------------------|-------------------------------------------------------------------------------|
| 1.Setup F1->      | Forklarer at du skal bla med F1                                               |
| 2.Amount(1)       | Antall utskrifter (standard = 1)                                              |
| 3.ProdRef()       | Legger inn verdien ProdRef. Se RunLabel                                       |
| 4.Weight(0)       | Legger inn fast vekt i vekt feltet (0=variable vekt, xx.xxx=fast vekt)        |
| 5.Price(0)        | Legger inn fast pris I pris feltet (0=variabel pris, xxx.xx=fast pris)        |
| 6.Serial(0)       | Legger inn der løpenummeret skal starte                                       |
| 7.New Date        | Legge inn pakkedato (0=Automatisk dagens dato, YYMMDD=ny dato)                |
| 8.Useby(0)        | Legge inn antall holdbarhetsdager (0=automatisk fra RunLabel,                 |
|                   | xxx=nytt antall dager)                                                        |
| 9.Desimal(3)      | Antall desimaler på vekt                                                      |
| 10.ShowWeight –F5 | Informasjon at man kan se vekta ved å trykke F5 (må ofte trykke C før         |
|                   | man trykker F5)                                                               |
| 11.PrintStable=0  | PrintPåStabil, Automatisk utskrift når stabil (0=av, 1=på)                    |
| 12.SumALLlabel    | Skriver ut Sum Etiketter på alle varer                                        |
| 13.Reset data!    | Sletter alle summer og priser på alle varer etiketter                         |
| 14.Reset ALL      | Sletter alle summer og priser på alle varer etiketter, og setter alle verdier |
|                   | i oppsett menyen til standard verdier                                         |
| 15.DATE/TIME      | Justering av skriverens interne RTC klokke.                                   |
| 16.ASumlb(2)      | Velg hvor mange sum etiketter du ønsker å skrive ut omgangen.                 |
|                   |                                                                               |

For å gå ut av Oppsett menyen trykker man igjen på SETUP

## Feilhåndtering

Av og til oppstår det uventede hendelser slik at systemet feiler. RunLabel vil gi deg tilbakemelding på hva som er gått galt og hva som må bli gjort for å korrigere feilen. På skriveren er det begrenset med muligheter for beskrivende tilbakemeldinger og ved feil vil det kun vises korte feilmeldinger eventuelt en tallkode i skriverens skjerm.

## Oversikt over feilkoder:

| Feilkode/Nr              | Forklaring                                                   |
|--------------------------|--------------------------------------------------------------|
| "Finner ikke skrift"     | Skriften som er benyttet er ikke installert på skriveren     |
| "Tom for papir"          |                                                              |
| "Ingenting å skrive"     | Finnes ingen tekster eller objekter på etiketten             |
| "Printhode er oppe"      |                                                              |
| "Out of transfer ribbon" |                                                              |
| "Ingen ny etikett"       | Tom for etiketter                                            |
| "Feil parameter"         | Skriveren har mottatt et feil parameter. Det er som regel    |
|                          | feil i verdien fra tilkoblet vekt. Se oppsett av vekt.       |
| "Feil i strekkode"       |                                                              |
| "Feil antall tegn"       | Det er feil antall tegn i angitt strekkode. Kontroller.      |
| "Bildet finnes ikke"     | Du har benyttet et bilde som ikke er lastet opp til          |
|                          | skriveren. Bruk FileHandler å last opp bildet.               |
| "Feil mediastørrelse"    | Angitt etikettstørrelse er ikke i samsvar med det som er     |
|                          | installert på skriveren.                                     |
| "File open"              | En I/O operasjon har feilet. Restart skriver.                |
| "Feil uart"              | Du har definert en uart som ikke er installert på            |
|                          | skriveren. (uart1 er standard og alltid installert, mens uar |
|                          | 2 og uart 3 er tilleggsutstyr).                              |

TIPS! Trykk C tast på skriverens tastatur for å fjerne feilmeldingen.

For andre feilkoder les manualen til skriveren.

## Tilbakemelding

Gi oss tilbakemelding dersom det oppstår feil som ikke er beskrevet ovenfor. Noter ned feilkoden og det du gjorde forut før feilen oppsto.

Send på e-post til: admin@k2.no

## License Agreement

GRANT OF LICENSE RUNLABEL - K2 Solutions AS(K2) grants you the right to use one copy of the enclosed RunLabel software program (the " Software ") on a single computer. The Software is in " use " on a computer when it is loaded into temporary memory or installed into permanent memory of that computer. However, installation on a network server for the sole purpose of distribution to one or more other computer(s) shall not constitute " use " for which a separate license is required.

COPYRIGHT - The Software and associated documentation is owned by K2 or its suppliers and is protected by copyright laws, international treaty provisions and all other applicable laws. Therefore, you must treat the Software like any other copyrighted materials exept that you may either a) make one copy of the Software solely for backup or archival purposes, or b) transfer the Software to a single hard disk provided you keep the original solely for backup or archival purposes. You may not copy the written material accompanying the Software.

OTHER RESTRICTIONS - You may not rent or lease the Software, but you may transfer your rights under this K2 License Agreement on a permanent basis provided you transfer all copies of the Software and all written materials, and the recipient agrees to the terms of this Agreement. You may not reverse engineer, decompile, or disassemble the Software.

LIMITED WARRANTY - K2 warrants that (a) the Software will perform substantially in accordance with the accompanying written documentation for a period of ninety days from the date of receipt; and (b) any K2 supplied hardware accompanying the Software will be free from defect in materials and workmanship under normal use and service for a period of one year from the date of receipt. Any implied warranties on the Software and hardware are limited to ninety days and one year, respectively.

CUSTOMER REMEDIES - K2's entire liability and your exclusive remedy shall be, at K2's option, either (a) return of the price paid or (b) repair or replacement of the Software or hardware that does not meet K2's Limited Warranty and which is returned to K2 with a copy of your receipt. This limited warranty is void if failure of the Software or hardware has resulted from accident, abuse, or misapplication. Any replacement Software will be warranted for the remainder of the original warranty period or 30 days, whichever is longer.

NO OTHER WARRANTIES - K2 and its suppliers disclaim all other warranties, either express or implied, including but not limited to implied warranties of merchantability and fitness for a particular purpose, with respect to the Software, the accompanying written materials and any accompanying hardware.

NO LIABILITY FOR CONSEQUENTIAL DAMAGES - In no event shall K2 or its suppliers be liable for any damages whatsoever (including, without limitation, damages for loss of business profits, business interruption, loss of business information, or other pecuniary loss) arising out of the use of or inability to use the Software, even if K2 has been advised of the possibility of such damages. In any case, K2's entire liability under any provision of this Agreement shall be limited to the amount actually paid by the customer for the Software.

# RunLabel

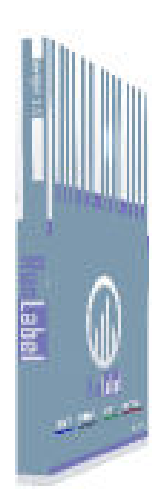

## - gjør det enklere!

Forhandler: